## CREATE A REQUISITION FOR A NEW POSITION

The regular process for creating a requisition for a job posting relies on a library of approved job summaries that have been uploaded to the UVic Careers system by Human Resources. These job summaries have position numbers assigned by the Budget Office.

If you have a new position with an approved job description and classification but have not yet received a position number, follow the process below. This process will provide you with a position number and job profile, not a job posting. You will need to follow the <u>create a requisition</u> steps to have your position posted to the UVic Careers website.

If you cannot find an existing job in the UVic Careers system, or the job profile for an existing job requires adjustment, contact <u>Employment Services</u>. The process below is for new jobs only.

|   | INSTRUCTIONS                                                                                                    | SCREENSHOT                                                                                                    |  |  |  |  |  |
|---|----------------------------------------------------------------------------------------------------|----------------------------------------------------------------------------------------------------|--|--|--|--|--|
| 1 | Log in to <u>UVic Careers</u> .                                                                                                    | https://uvic.mua.hrdepartment.com/index.php                                                                                                    |  |  |  |  |  |
| 2 | On the <i>Dashboard</i> ,<br>click on the Recruiting<br>tab, then under the<br>Requisition heading:<br><i>Create Requisition</i> . | MONSTER    Monster       Manders      Requisitions         Requisitions          Requisitions          Requisitions          Requisitions                   Requisitions                                            Requisitions  Create Requisition Select Associations  Select Associations <b>Optional dates Optional dates Optional dates</b> |  |  |  |  |  |

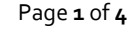

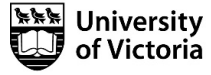

Updated January 2018

|   | INSTRUCTIONS                                                                                                    | SCREENSHOT                                                                                                    |
|---|----------------------------------------------------------------------------------------------------|----------------------------------------------------------------------------------------------------|
|   | On the Select<br>Associations screen,<br>complete all required<br>(red) fields. In the<br>Employee Group field<br>choose A New Position<br>from the drop-down<br>list.<br>In the Job Title field,<br>choose New. Type<br>"new" into the field to<br>quickly locate it from<br>the drop-down list. | Create Requisition Select Associations                                                                                                    |
| 3 |                                                                                                    | Step 1   Select Associations                                                                                                    |
| 4 | On the <i>Define</i><br><i>Requisition</i> screen,<br>complete all required<br>fields. Leave the Job<br>Title as 'New'. The Job<br>Summary contains<br>information on what<br>should be attached to<br>this requisition.                                                                          | Category 🕑 * Human Resources/Recruiting<br>Information Technology<br>Installation, Maintenance, and Repair<br>Legal                                                                                                    |
|   |                                                                                                    | Job Summary * Please upload the position job description and classification in the 'Attachment' step of the requisition creation process. You will receive email notifications regarding the status of job profile creation request. |
|   |                                                                                                    | Organizational Unit *     University of Victoria       VP Finance and Operations     •                                                                                                    |
|   | The option to upload<br>attachments occurs in<br>step 6                                                                                                    |                                                                                                    |

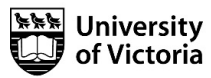

|   | INSTRUCTIONS                                                                                                    | SCREENSHOT                                                                                                    |  |  |  |  |  |  |
|---|----------------------------------------------------------------------------------------------------|----------------------------------------------------------------------------------------------------|--|--|--|--|--|--|
| 5 | On the Select<br>Approver(s) and<br>Approval Order screens,<br>the only mandatory<br>approver is the Budget<br>Office.<br>Click Next                                                                        | Deficie Regulation         Step 1         Step 2         Step 3         Step 4         Jeter Auscidion         Step 1         Step 2         Step 3         Step 4         Jeter Auscidion         Jeter Auscidion         Step 1         Step 2         Step 4         Jeter Auscidion         Jeter Auscidion         Default Approvers         Walkable Regulation Memory Colown lists and add internal approver if required. Do not remove Budget Office as at         Default Approvers         Walkable Regulation Memory Colown         Inter Colspan= 2         Markable Regulation Memory Colown         Inter Colspan= 2         Inter Colspan= 2         Inter Colspan="2">Inter Colspan="2">Inter Colspan="2">Inter Colspan="2">Inter Colspan="2"         Inter Colspan= 2         Inter Colspan= 2         Inter Colspan= 2         Inter Colspan= 2         Inter Colspan= 2                                                                                                    |  |  |  |  |  |  |
| 6 | On the Attachments<br>screen, upload the<br>job description and<br>classification<br>documents provided<br>by Employment<br>Services. In the Share<br>document(s) with<br>area, check the<br>Approvers box. | Step 1       Step 2       Step 3       Step 4       Step 5       Step 6         Uncore       satest Association       under Requisition       Association       Association       Association         Uncore       satest Resolution       satest Resolution       Association       Association       Association       Association         DOOLINERT Resolution       satest Resolution       satest Resolution       satest Resolution       Association       Association       Association         Step 1       satest Resolution       satest Resolution       satest Resoluti |  |  |  |  |  |  |

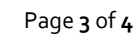

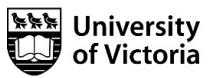

|    | INSTRUCTIONS                                                                                                    | SCREENSHOT                                                                                                    |                            |                              |                          |                       |                   |        |  |
|----|----------------------------------------------------------------------------------------------------|----------------------------------------------------------------------------------------------------|----------------------------|------------------------------|--------------------------|-----------------------|-------------------|--------|--|
| 7  | Preview your<br>requisition and, once<br>satisfied, select <i>Finish</i>                                                                                                    | Create Requisition New - New         Step 1       D         Select Associations       D         Requisition Details Preview       APPROVER VIEW       INTERNAL VIEW       EXTERNAL         UVric - New Workflow / Requisition Form       REQUISITION #       New       POSITION TYPE *         Continuing       JOB TITLE *       New       New | Step 2<br>efine Regulation | Step 3<br>Select Approver(s) | Step 4<br>Approval Order | Step 5<br>Attachments | Step 6<br>Preview | ✔ Edit |  |
| 8  | The <u>Budget Office</u> will automatically receive a system notification and review the attached documentation. They will assign a new position number to the requisition and mark it as approved.                                                   |                                                                                                    |                            |                              |                          |                       |                   |        |  |
| 9  | <u>Employment Services</u> will receive a system notification and will upload the job summary into the UVic Careers system.<br>Once the job profile is available in the UVic Careers system you will receive a notification from Employment Services. |                                                                                                    |                            |                              |                          |                       |                   |        |  |
| 10 | Proceed with the <u>regular requisition process</u> . On the Define Requisition screen, ensure that you choose the actual Employee Group, do not choose A NEW POSITION. Enter the position number in the Job Title field.                             |                                                                                                    |                            |                              |                          |                       |                   |        |  |
| 11 | For additional details, see the <i>Create a Requisition</i> quick guide available at <u>http://www.uvic.ca/hr/services/home.php</u> .                                                                                                    |                                                                                                    |                            |                              |                          |                       |                   |        |  |

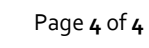

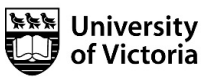